## オンライン申請の流れ(理容所・美容所廃止届)

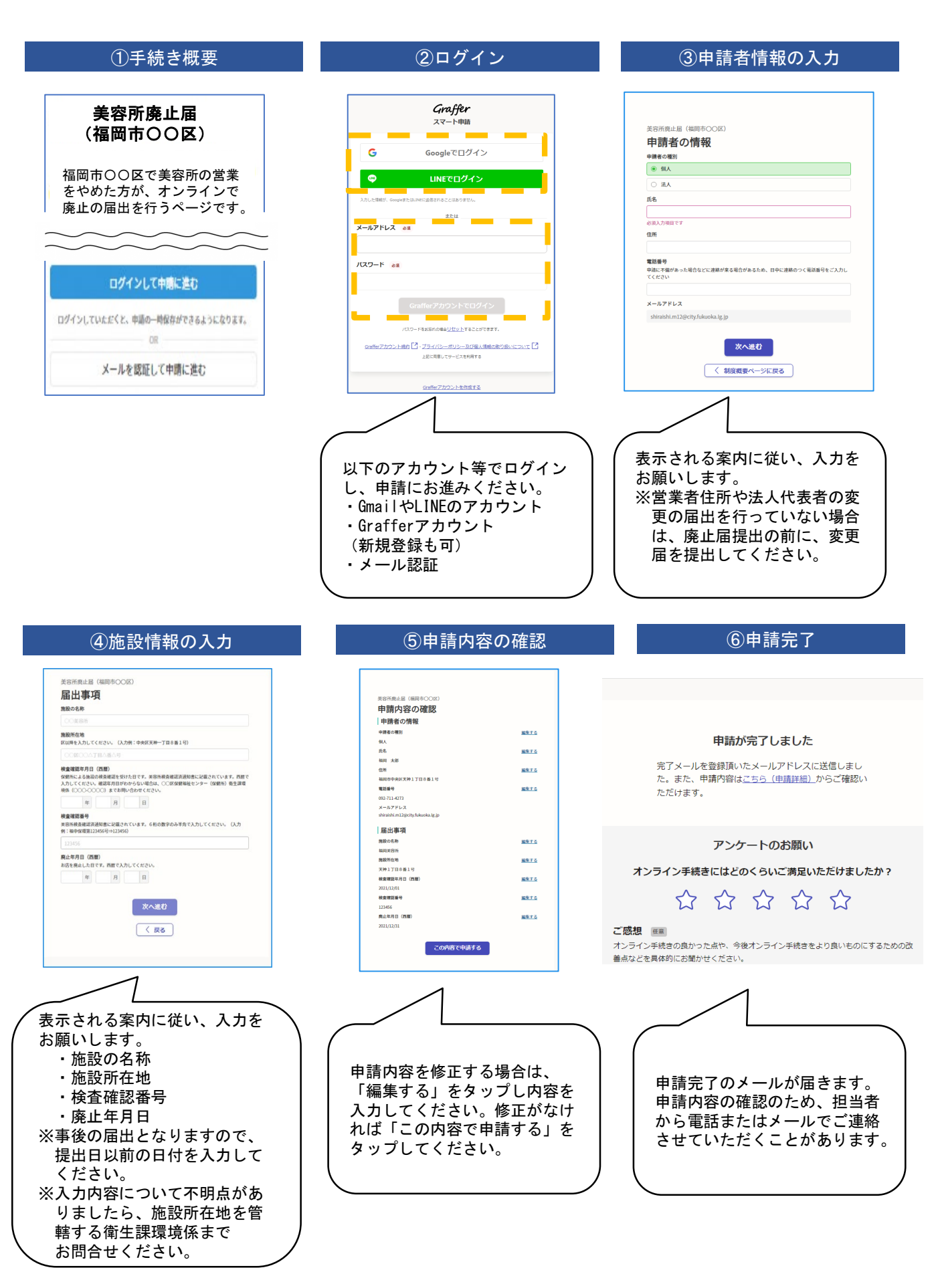